## Volume Render: Parametric Mapping

Volume Render provides the ability to generate parametric maps when a related volume is loaded and the render type is set to gradient shading. This exercise will demonstrate how to use the parametric mapping option.

- Load the SISCOM\_Extracted\_Brain.avw and SISCOM\_4D\_ActivityMap.avw data set from the \$:\BIR\ images\TutorialData\AdditionalData directory.
- Open the Volume Render module (Display > Volume Render). In the Volume Render window, select File > Input/Output Ports (figure 1).
- Drag-and-drop the SISCOM\_Extracted\_Brain file from the Analyze workspace into the Volume port. Next, dragand-drop the SISCOM\_4D\_ActivityMap from the Analyze workspace into the Related Volume port.
- 4. Open the **Preview** window (**Generate > Preview**).
- 5. Open the **Parametric Mapping** window (**Generate > Type Specific > Parametric Mapping**).
- In the Parametric Mapping window, set Parametric Mapping to On (figure 2).
- 7. Review the rendering in the Preview window. To rotate the image, drag and drop the rendering in Preview window (figure 3).
- 8. Review the effects of changing the **Mapping Factor** and **Map Transparency Value** options in the Parametric Mapping interactively in the Preview window.
- To view the 4D multivolume over time, use the Which Mapping Volume option. Check Increment after each Render, then press Render, until you've made your way through the volumes (figure 4).
- 10. Close the Volume Render module before proceeding to the next exercise.

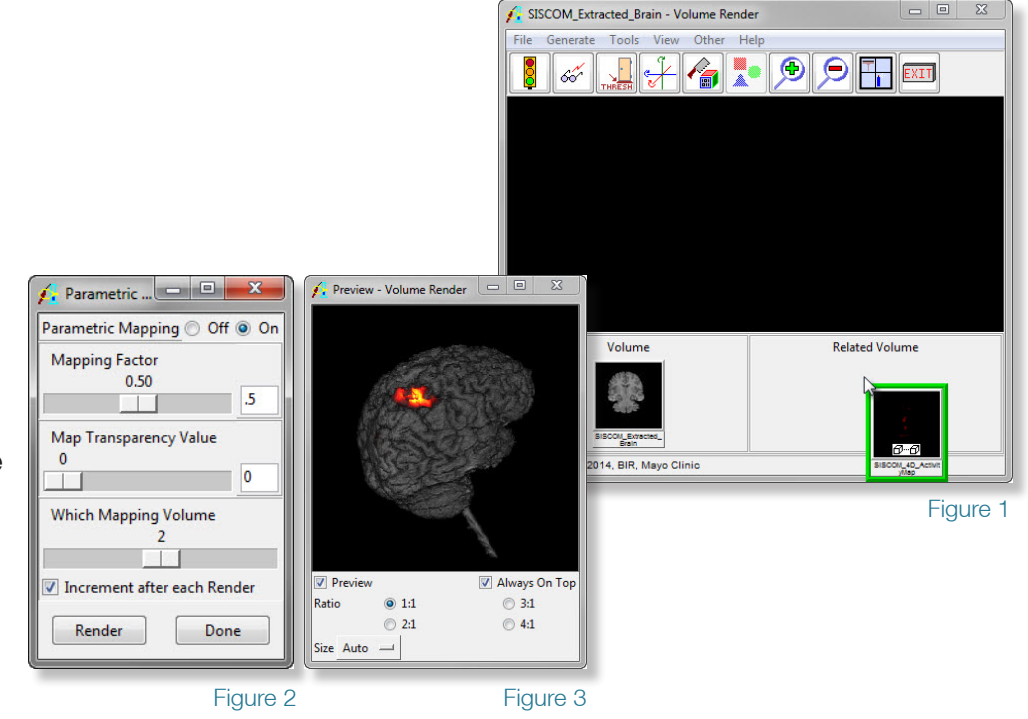

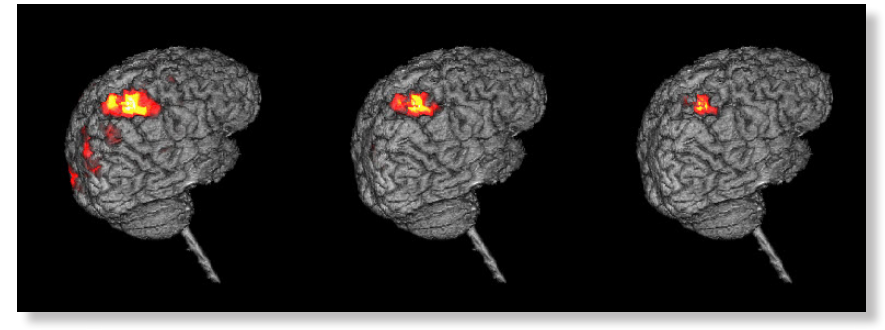

Figure 4

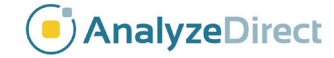